# ekidz eu

### So funktioniert die eKidz.eu App

#### I. In das Konto Ihrer Schule anmelden

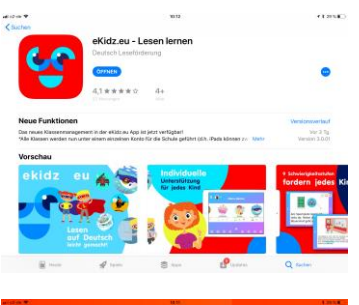

1. Laden Sie die eKidz.eu App direkt auf Ihr iPad vom App Store herunter.

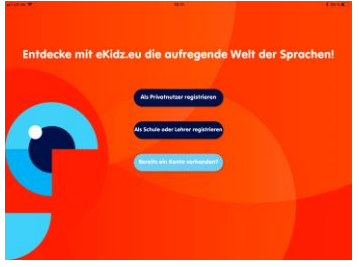

**2.** Bitte wählen Sie "Bereits ein Konto vorhanden?". Ihr Schulkonto wurde von uns zentral freigeschaltet und Sie können ohne Registrierung die App nutzen.

Sie bekommen zwar eine kurze Nachricht per E-Mail mit einem Sicherheitscode. Bitte ignorieren Sie aber diese E-Mail, die automatisch versandt wurde.

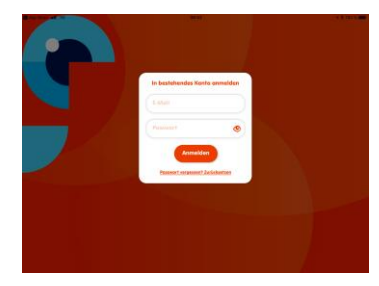

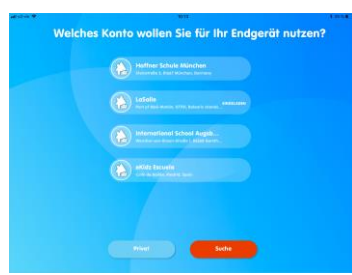

- Die vorläufigen Passwörter für alle schon angelegten Lehrkräfte wurden Ihnen per E-Mail zugeschickt. Sie können die Passwörter jederzeit mit der Funktion "Passwort zurücksetzen" ändern.
- 4. Sollten Sie schon über ein Privatkonto, das auf Ihre Schul-E-Mail Adresse registriert wurde, verfügen ODER arbeiten Sie mit eKidz.eu an mehreren Schulen, wählen Sie die richtige Schule aus der Liste aus.

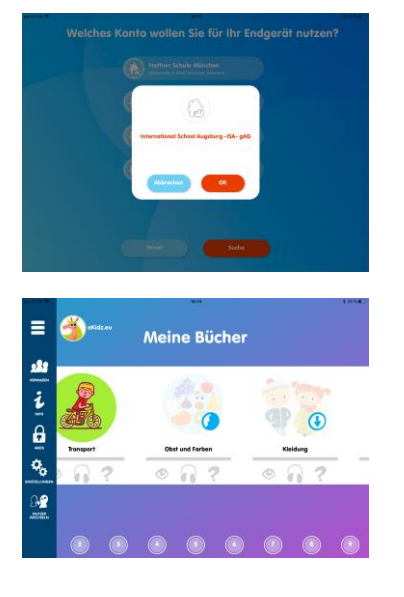

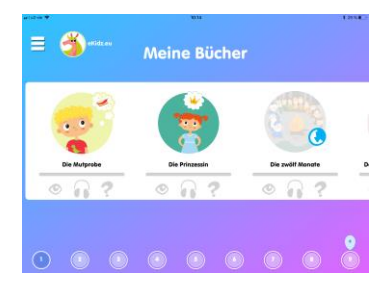

5. Bestätigen Sie die Wahl Ihrer Schule nochmals.

- 6. Nach der Anmeldung gelangen Sie auf eine Übersichtsseite. Sie sehen eine Reihe von Bildern mit den Namen der Bücher für die jeweilige Lesestufe. Klicken Sie auf ein Bild, öffnet sich die erste Seite des Buches. Die Symbole für Lesen, Hören und Verständnisfragen unterhalb der Bilder in der Übersicht bleiben für Sie in grauer Farbe. Denn Fortschritte werden nur bei Schülerkonten gespeichert (siehe unter II.) und nicht beim Hauptkonto der Lehrkraft.
- 7. Die Bücher aller Lesestufen werden jeweils heruntergeladen, wenn Sie auf die Lesestufe auf der unteren Menüleiste klicken. Sind alle Bücher heruntergeladen, können Ihre Schüler sich diese später unter ihrer eigenen Anmeldung offline, also ohne Internetverbindung, anhören und lesen. Für die Verständnisfragen brauchen die Schüler eine Internetverbindung. Wir empfehlen deshalb, die App mit einer stabilen WLAN Verbindung zu nutzen.

Als Lehrkraft brauchen Sie für Ihr Hauptkonto immer eine Internetverbindung.

## II. Anlegen von Klassen und Konten für Schüler und Lehrkräfte

| #      | Haffner Schule München 🛛 |                |             |  |
|--------|--------------------------|----------------|-------------|--|
|        | 0                        | Schüler Giberr | 0           |  |
| (1.9 h |                          | Sette          |             |  |
|        |                          |                | Red 11A     |  |
| (a)?   |                          |                | 🕐 Kind V IA |  |
|        |                          |                | Print 21A   |  |
|        |                          |                |             |  |
|        |                          |                | and 2 M     |  |
|        |                          |                | Trod 244    |  |
|        |                          |                | 🚯 KINE ASA  |  |
|        |                          |                | Store & LA  |  |
|        |                          |                | (A) 494151A |  |

 Wenn Sie auf das oberste Symbol "Verwalten" auf dem seitlichen Menü links klicken, kommen Sie auf das Schul- bzw. Klassen- Management. Hier sehen Sie einen Übersicht von Klassen, Schülern und Lehrkräfte in Ihrer Schule. Sie können neue Schüler, Lehrkräfte und Klassen anlegen und alle bestehende Konten verwalten. Schüler und Lehrkräfte lassen sich den Klassen zuordnen.

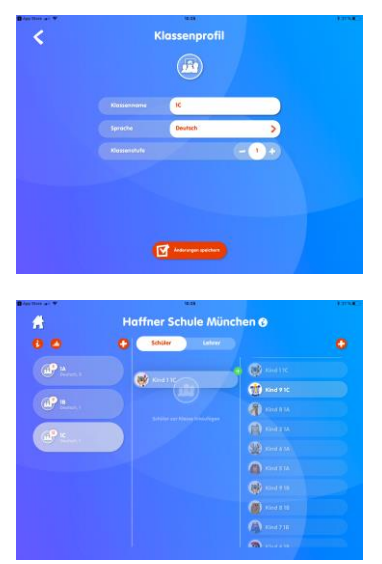

Neuer Schüler

- 2. Um eine neue Klasse anzulegen, klicken Sie auf das Pluszeichen oberhalb der ersten Spalte "Klassen". Eine Klasse besteht aus bis zu 35 Schüler/innen.
- Einen Schüler ordnen Sie einer Klasse durch ein einfaches "Drag and Drop" zu: Nach einem etwas längeren Halten des Kinderkontos auf der linken Seite, ziehen Sie das Konto in die entsprechende Klasse.

Beachten Sie, dass ein Schüler jeweils nur einer Klasse zugeordnet werden kann.

- Zum Anlegen eines Schülerkontos klicken Sie auf das Pluszeichen oberhalb der dritten Spalte "Schüler". Die folgenden Angaben müssen gemacht werden:
  - Avatar
- Jahrgang (nicht zwingend)
- Vorname Passwort (automatisch)
- Name
- (Sprache der) Anleitungen
- Geschlech

Das Kind kann das Profilbild und die Sprachwahl der Anleitung später selbständig verändern. Bei den Namen sollten Pseudonyme verwendet werden. Ein Personenbezug ist so ausgeschlossen (siehe Datenschutzerklärung).

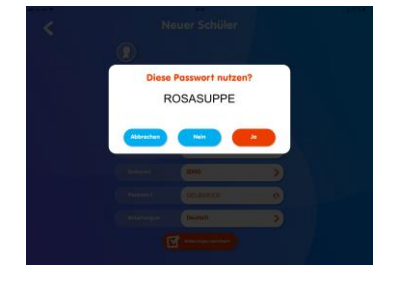

5. Passwörter werden automatisch für jedes Schülerkonto vorgeschlagen. Sie können geändert werden. Das Passwort kann gemeinsam mit dem Schüler ausgewählt werden, damit er sich dieses besser merkt. Lehrkräfte haben immer Zugriff auf alle Passwörter der Schüler (für nicht Administratoren gilt diese Regelung nur innerhalb ihrer Klasse).

Bei der Eingabe des Passwortes muss ein Schüler nicht auf Groß- und Kleinschreibung achten. Bitte notieren Sie die Schüler-Passwörter und geben Sie diese jeweils an den Schüler weiter.

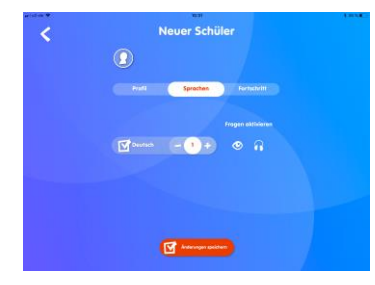

6. Im zweiten Abschnitt des Schülerkontos können Sie die Lesestufe für den Schüler bestimmen. Schüler haben Zugang auf den gesamten Inhalt der entsprechenden Lesestufe. Sie können auch die Inhalten unterhalb der zugeteilten Lesestufe lesen.

Als Lehrkraft bestimmen Sie, wenn Ihr Schüler für die nächste Stufe bereit ist. Sie müssen dann im Schülerprofil die höhere Stufe wählen und so für den Schüler freigeben.

Schüler können folgende Aufgaben in der App erledigen: die Bücher selbstständig lesen, sie sich vorlesen lassen und die Verständnisfragen beantworten. Die Lehrkraft bestimmt, ob der Schüler die Bücher lesen und/oder sich anhören muss, um zu den Verständnisfragen zu gelangen. Im Schülerprofil können Sie entsprechend das Symbol "Auge" für Lesen und "Kopfhörer" für die Vorlesefunktion aktivieren bzw. deaktivieren.

7. Auch Lehrkräfte könne einer Klasse zugeordnet werden. Wenn eine Lehrkraft Administrator ist, hat sie Zugriff auf alle Klassen und alle Schüler.

Zum Administrator wird eine Lehrkraft, wenn Sie hierzu bei Einladung durch die Schule bestimmt wurde.

8. Arbeiten Sie beispielsweise mit einer Assistenz-Lehrkraft oder wollen Sie einen Kollegen aus der Nachmittagsbetreuung zu Ihrer Klasse einladen, laden Sie diesen Lehrer als nicht Administrator zum Schulkonto und fügen Sie ihn dann mit "Drag-and-Drop" nur einer bestimmten Klasse zu.

Falls die neue Lehrkraft noch nicht in der App registriert ist, kann sie dies gerne auf einem Schulgerät am Anmelde-Bildschirm in der App erledigen.

Bitte geben Sie der von Ihnen eingeladenen Lehrkraft ein Einladungscode, damit sie auf das Schulkonto zugreifen kann. Der Einladungscode wird angezeigt,

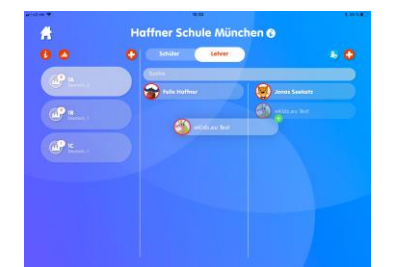

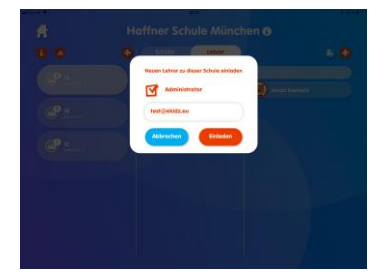

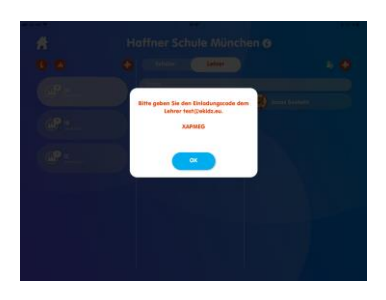

wenn Sie die Lehrkraft erstmals in der App anlegen. Sie sehen den Code jederzeit im entsprechenden Lehrer-Profil.

| 00         | C Schüler Lebert |                  |
|------------|------------------|------------------|
| (a)        | (C) Dect IN      | A sum            |
| (Cr Bass   |                  | A 104718         |
| @P         | 💓 Kinda M        | 0 mar 1 m        |
| Carl Reads | 🐴 L=41M          | B anter          |
|            | 😮 (043 P.B)      | D 😵 cod a th     |
|            |                  | 10               |
|            |                  | 💮 torana         |
|            |                  | <b>()</b> 4-4210 |
|            |                  | A 100 100        |
|            |                  | (R) counte       |

|              |  |  | 7 Juga |  | 24 Tape |  |  |
|--------------|--|--|--------|--|---------|--|--|
|              |  |  |        |  |         |  |  |
| 💼 x002336    |  |  |        |  |         |  |  |
| (1) Xinda 34 |  |  |        |  |         |  |  |
| 🛞 XING & TA  |  |  |        |  |         |  |  |
| 🦣 Xind 8 1A  |  |  |        |  |         |  |  |
| 🛞 Kind V Al  |  |  |        |  |         |  |  |

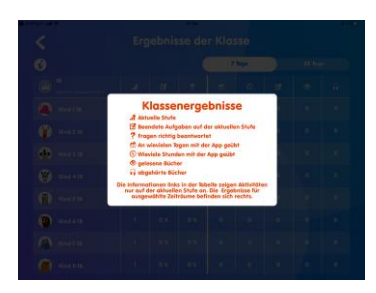

9. Um alle Schüler in einer Klasse anzusehen, wählen Sie die Klasse durch Bildschirmberührung aus. In der dritten Spalte sehen Sie alle Schüler in der Schule. Sind die Schüler bereits in einer Klasse zugeordnet, sind die Schüler-Profile leicht abgedunkelt. Sind die Schüler noch nicht einer Klasse zugewiesen,

sind die Schüler-Profile hell angezeigt.

- **10.**Um das Klassen-Profil anzusehen, wählen Sie die Klasse und gehen Sie auf das Symbol "i".
- **11.**Um zur tabellarischen Sicht der Ergebnisse aller Schüler in Ihrer Klasse zu gelangen, wählen Sie die Klasse und gehen Sie auf das Symbol "Graph".
- **12.** Die Symbole der tabellarischen Sicht der Fortschritte Ihrer Klasse sind mit einem Symbol "i" angezeigt.

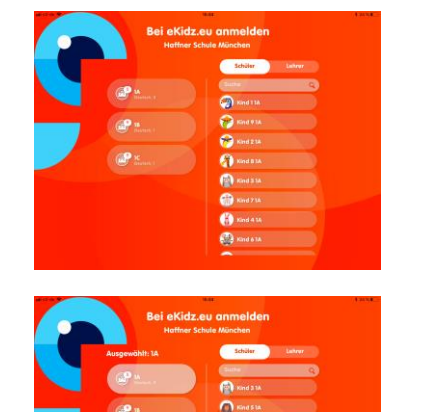

- **13.** Bevor Ihre Schüler die App selbständig nutzen, melden Sie sich bitte ab und zwar über das unterste Symbol in der Menüleiste links "Nutzer wechseln".
- **14.** Falls ein Schüler über ein eigenes iPad verfügt, müssen Sie zuerst die App eKidz.eu auf dessen iPad herunterladen und sich in der App als Lehrkraft in der App anmelden und wieder abmelden. Dieser Vorgang ist einmalig und schützt die Daten Ihrer Schule.

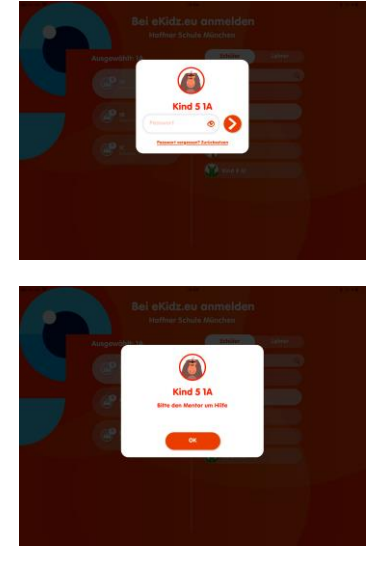

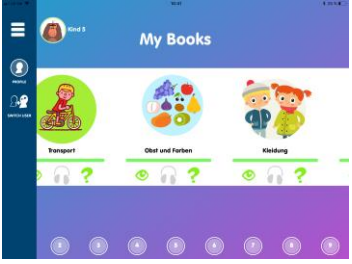

- **15.** Wählen Sie oder Ihr Schüler auf dem Anmelde-Bildschirm eine Klasse, um die Schüler oder Lehrkräfte, die zu dieser Klasse gehören, anzuzeigen.
- **16.**Der Schüler kann jetzt mit seinem Passwort anmelden. Groß-und Kleinschreibung ist hierbei nicht zu beachten.
- **17.** Falls der Schüler sein Passwort vergessen hat, können Sie oder ein anderer Administrator es nochmals im Schüler-Profil anschauen.
- 18. Nach der Anmeldung gelangt der Schüler unmittelbar auf die von Ihnen vorab bestimmte Lesestufe und kann dort mit dem Lesen beginnen. Für eine höhere Lesestufe müssen Sie das Kind neu einordnen (siehe Punkt II. 6. oben).

Auf der aktuellen Version der App erlauben wir dem Schüler den Zugang auch auf allen Lesestufe unterhalb der von Ihnen als Lehrer bestimmten Lesestufe. Fortschritte werden aber nur auf der bestimmten Lesestufe erfasst.

#### III. Further functions of the eKidz.eu app

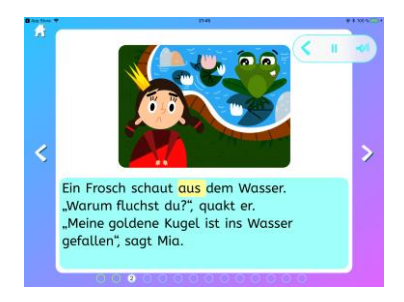

 Auf jeder Textseite unten wird angezeigt, ob eine Seite schon gehört oder gelesen wurde. Bei der Vorlesefunktion zählt ein Text als vollständig gehört, wenn 70% des Textes auf jeder Seite angehört wurde. Beim Lesen (ohne Vorlesefunktion) müssen 100% gelesen werden. Eine Textseite gilt als nicht gelesen, wenn das Kind nach weniger als 3 Sekunde weiter klickt.

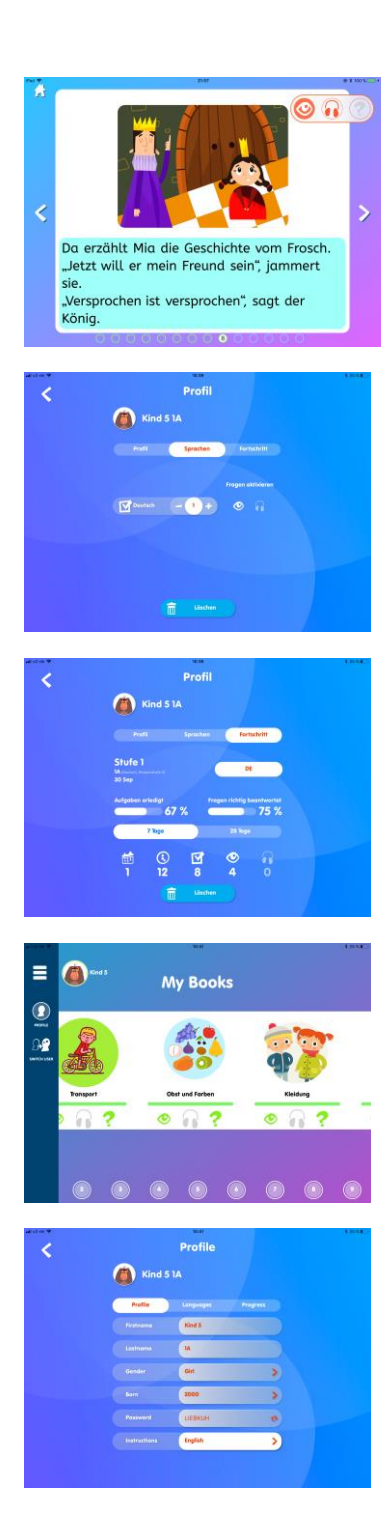

- 2. Die Verständnisfragen zu den Texten werden nur dann angezeigt, wenn die beiden Aufgaben "Hören" und "Lesen" oder beide erledigt wurden. Dies erkennen Sie daran, dass die Symbole "Auge" und "Kopfhörer" aktiviert sind.
- **3.** Ist Ihr Schüler ein guter Leser, können Sie für ihn auch die Verständnisfragen aktivieren, nach dem er das Buch nur gelesen oder nur angehört hat (siehe Punkt III.6).
- **4.** Wenn Sie über das Klassenmanagement (erstes Symbol Menüleiste links "Verwalten") auf ein Schülerkonto gehen und dort dann "Fortschritt" klicken, erhalten Sie eine Übersicht zu den Leseleistungen des Kindes.
- 5. Auch der Schüler kann den Fortschritt unter seinem Zugang zur App sehen. Der Fortschritt wird in seinem Profil angezeigt.
- 6. Der Schüler kann sein Profilbild und die Sprache der Anleitungen (z.B. Englisch, Spanisch oder Russisch) selbständig bestimmen. Andere Angaben im Profil kann er nicht ändern.

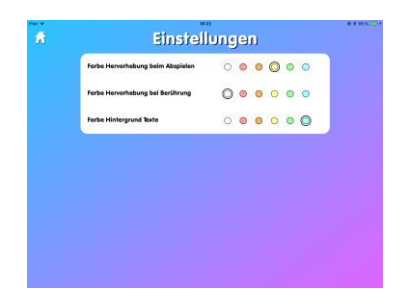

7. Über das Einstellungs-Symbol in der linken Menüleiste kommen Sie zu den Einstellungen. Hier können Sie die Farbtöne des Text-Hintergrundes und der Hervorhebungen verändern. Die Auswahl wird für das jeweilige Gerät getroffen.

Wir wünschen Ihnen und Ihren Schülern viel Spaß beim Lesen und Üben! Bei Fragen wenden Sie sich bitte über <u>info@eKidz.eu</u> direkt an uns. Danke.

Aus Gründen der Lesbarkeit wurde die männliche Form im Text gewählt. Sie bezieht sich auf Angehörige aller Geschlechter. **eKidz.eu Team**